# 信用保障服务订单

下单确认环节--用户手册

(2016.5.06 更新)

| 一、如何下信保订单:                    | 3  |
|-------------------------------|----|
| 1.登录国际站                       | 3  |
| 2.找到起草入口                      | 4  |
| 3.选择上传合同/起草在线订单               | 5  |
| 4.起草成功待买家确认                   | 8  |
| 二、如何修改合同                      | 10 |
| 1.哪里可以修改订单                    | 10 |
| 2. 各个不同的订单状态,可以修改的内容有所不同      | 11 |
| 2.1 订单状态为:待起草信用保障订单           | 11 |
| 2.2 订单状态为:待买家确认合同、待买家付款       | 11 |
| 2.3 订单状态为:待确认预付款金额、待买家付足预付款   | 11 |
| 2.4 订单状态为:待卖家发货、卖家已部分发货       | 11 |
| 3.注意事项:                       | 12 |
| 三、如何取消信保订单                    | 13 |
| 1.待卖家起草信用保障订单,取消办法:           | 13 |
| 2.待买家确认:                      | 14 |
| 3.待买家付款-确认合同后 15 个自然日内:       | 14 |
| 4.待买家付款-确认合同后 15 个自然日以后:      | 14 |
| 5.无取消按钮的情况(买家已付款,只能发起纠纷取消订单): | 15 |

## 一、如何下信保订单:

简述:登录国际站-找到起草入口-上传合同/起草在线订单-填写订单信息-提 交-买家确认-订单正式生成。

示例与截图:

#### 1.登录国际站

登录 alibaba.com 点击页面最上方 sign in ,就进入了登录页面。输入账户密码, 点击"登录"后即可登录到 My Alibaba 后台。

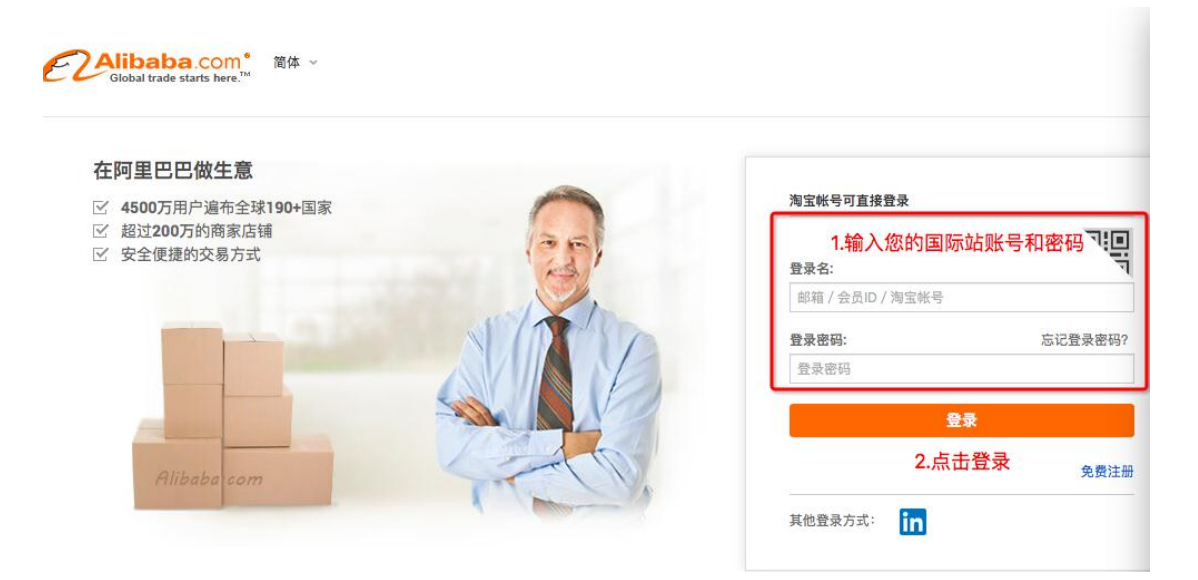

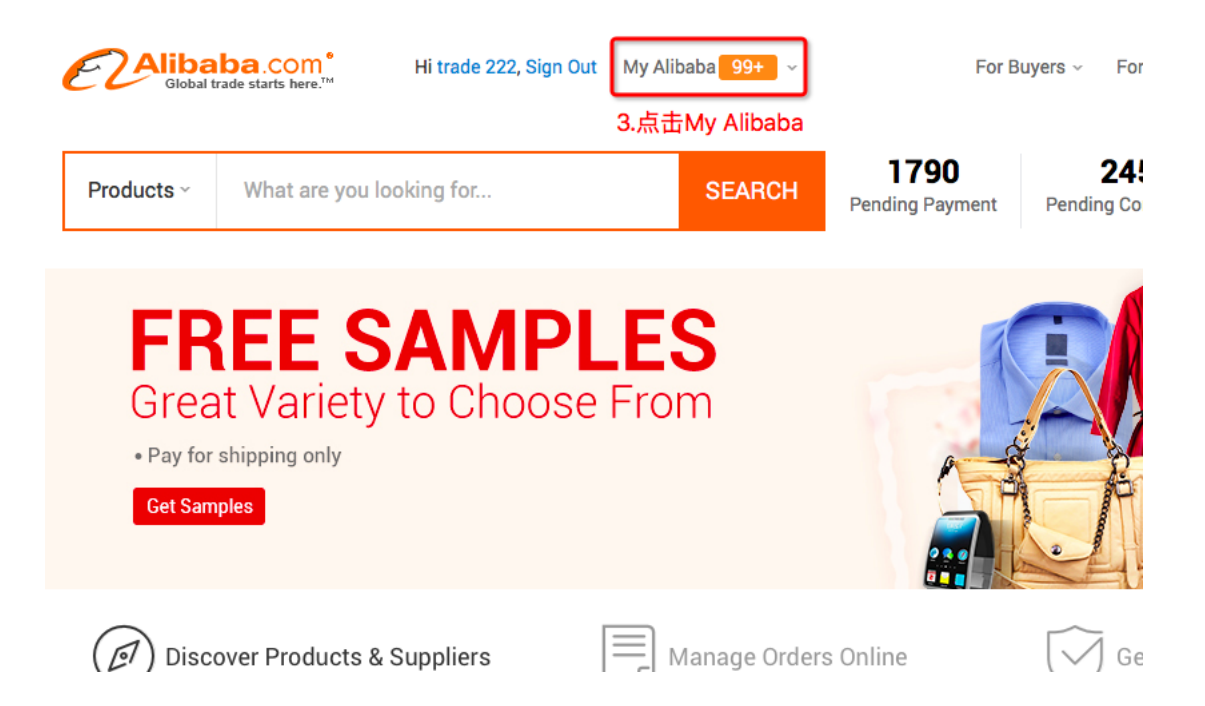

#### 2.找到起草入口

进入到 My Alibaba 后台,点击"起草信保订单"即可进入起草信用保障订单页面。

| E Global trade sta                 | .com <sup>®</sup> N | /ly Alibaba   |                 | 业争                               | , 商圈                    | 账户                           |                              |            |
|------------------------------------|---------------------|---------------|-----------------|----------------------------------|-------------------------|------------------------------|------------------------------|------------|
| 我的快捷入口     赵草信用保障订单 <sup>約44</sup> | 添加/设置               |               | trade 222       | 我的积分 <sup>NEW</sup> 手<br>66384 4 | 战的名片信息<br>攻到 121 │ 发出 7 | 我的全球旺铺:<br>'9 查看   装修        | 累计违规记录:<br>1.40 分   0 次      | 登录信息<br>查看 |
| 间盘<br>RFQ市场<br>我的效果                |                     | 今日待办事项        | <b>页</b><br>江曲  | 丰速泡舟                             | 产只诊断                    | 我的死                          | 审核不                          | 添加/设置      |
| 管理产品                               |                     | < <b>77</b>   | <b>1</b> 1年     | <b>99+</b>                       | 74                      | <b>6</b>                     | <sup>単投小…</sup>              | >          |
| 信用保障订单管理                           |                     |               |                 |                                  |                         |                              |                              |            |
| ₩ 业务管理                             | >                   | <b>じ</b> 信用保障 | 服务              |                                  |                         |                              | 进入                           | 新手课程       |
| 信用保障服务                             | ><br>>_             | 您的信           | 用保障总额度<br>草保障订单 | E US \$ 1,000,00 管理保障订单          |                         | <b>用保障廠資授信額度(</b><br>信用保障交易排 | CNY ¥ 570,000 甲氧<br>名:- 提升排名 | 育概資        |
| 采购直达                               | >                   | 效果示例:         | 👌 Aliba         | ba                               | 在您的企业网                  | 9站(非阿里巴巴平台)                  | 上粘贴代码即可显示                    | 信保标        |
| 数据管家<br>产品管理                       | ><br>>              |               | V Trade /       | Assurance Supplier               | 试。 获取作                  | <b>飞</b> 时                   |                              |            |

### 3.选择上传合同/起草在线订单

目前信保订单有两种订单形式可供选择:上传合同&起草在线订单。

| E                                                     | Wy Alibaba          |             |      | 28 AB BA | 最新报道 × 同体中文 ×                   |
|-------------------------------------------------------|---------------------|-------------|------|----------|---------------------------------|
| ILIN FI                                               | 如巴巴·甘亚瓜用麻醉订单、后草瓜用另种 | 57 <b>#</b> |      |          |                                 |
|                                                       | genera 🔶            | 磷认合同        | 买家付款 | 素家投资     | 买家农货                            |
| 选择                                                    | 起草方式                |             |      |          |                                 |
| 1、上传合同附件, <del>}</del><br>限,PI/excel/word者<br>下单1分钟搞症 | 形式不<br>您可以,         | 119992進下為   |      |          | 2、若还没有合同 , 可直接<br>在线填写表单 , 生成合同 |

3.1 选择上传线下合同

| Giotal trade ctarts here. My Aliba | ba               |         | 北桥 人政               | 账户 🕄 安康联盟~ Mit中文~ |
|------------------------------------|------------------|---------|---------------------|-------------------|
| 我的阿里巴巴、曾理信用保障订单、起草值用保障订            | ιœ.              |         |                     |                   |
| emitten                            | 确认合同             | 买家付款    | 卖家发货                | 买家收货              |
| 选择起草方式                             |                  |         |                     |                   |
| [<br>上传电脑中已有的                      | 作合同<br>6合同,1分钟快起 | 击"上传合同" | · 在线起<br>填写完整订单,便于》 | <br>草<br>养新政高与剪理  |

| Global trade starts here. <sup>TM</sup> My Alibaba                   |                                                         |                                                                  |                                                                            | 业务                                                                                              | 商圈                              | 账户          |
|----------------------------------------------------------------------|---------------------------------------------------------|------------------------------------------------------------------|----------------------------------------------------------------------------|-------------------------------------------------------------------------------------------------|---------------------------------|-------------|
| 首页 > 我的阿里巴巴 > 交易与物流 > 信用保障服务                                         |                                                         |                                                                  |                                                                            |                                                                                                 |                                 |             |
| 起草订单                                                                 | 确认合同                                                    |                                                                  | 买家付款                                                                       |                                                                                                 | 卖家                              | 发货          |
| 当前起草方式: ④ 上传合同 🗌 在线起草                                                |                                                         |                                                                  |                                                                            |                                                                                                 |                                 |             |
| 买家信息                                                                 |                                                         | 1.填写买家<br>若买家未注<br>合同将邮件                                         | 在阿里巴巴国际<br>註册,请填写买到<br>‡发给买家。                                              | 际站的注册邮箱<br>家的常用邮箱,                                                                              | ί,                              |             |
| *买家邮箱:                                                               | 匹配买家信息                                                  |                                                                  | 请注意<br>✔ 收款账                                                               | 合同中不需要 <sup>」</sup><br>号会在双方确词                                                                  | 真写收<br>认订单                      | 款账号,<br>后自动 |
| 合同附件(上传的合同中 <mark>无需包含收款账号</mark> ,买家需付款到                            | 1991年巴巴指定的专属花旗(                                         | 账号;可上传PI、合                                                       | <b>工</b> 成<br>同、产品图片等附件,§                                                  | 建议包含约定的发货E                                                                                      | 日期,产品                           | 品质量描述)      |
|                                                                      | 将文件拖放<br>选择要上传的                                         | 到此处,或<br>力 <mark>合同或附件</mark><br>3? 查看范例                         | <b>e</b> 2.±                                                               | 传已有合同或                                                                                          | 产品清                             | 〕           |
| * 产品名称: 清填写合同附件中的                                                    | 英文产品名称,多个产                                              | 品请用逗号隔开                                                          | ]✔ 3.填写行                                                                   | 合同中的产品名                                                                                         | 名称                              |             |
| 支付条款<br>◆订单总价(含运费): US \$<br>◆预付款金额: US \$<br>尾款金额: US \$            | 0.00                                                    | 4.填写总价和<br>花旗银行账号<br>预付款金额可<br>@ 提醒:买家<br>仲裁,因信<br>的拒付风险<br>VISA | 預付款金额,<br>到账后可以<br>」以小于或等于<br>通过信用卡付款后有<br>用卡付款时需输入密<br>●<br>●<br>▼TT e-Ch | 款项需付到合<br>在一达通后台<br>订单总金额。<br>収向卡组织申请拒<br>码,能有效避免因<br>■<br>■<br>■<br>■<br>■<br>■<br>■<br>■<br>■ | 同指5<br>提取第<br><sup>计并提交</sup> 表 | E的<br>欢项。   |
| ✓ 信用保障条款 貸 保障如约发货 您需要向买家承诺按照合同约定时间发货                                 | 5.选择保障范围<br>1) 选择保障到<br>2) 选择保障到<br>3) 如果您已跟<br>不占用额度,可 | 围:<br> 发货前,则》<br> 收货后,买警<br>&买家协商一部<br>可积累信用。                    | 发货后买家提交<br>家在清关15天内<br>改,可以不选择                                             | 纠纷不予保障<br>提起纠纷才看<br>译提供信用保障                                                                     | 章。<br>亨保障<br>章服务                | •<br>•      |
| 保障货物质量<br>○保障到发货前<br>买家在约定发货日期前可发起纠纷申请先行赔付预付<br>款,卖家冻结的额度将于发货日期当天释放。 | 保障到收货后<br>买家在清关后15天内可<br>放。                             | 可发起纠纷申请先行随                                                       | 付,卖家冻结的额度将于                                                                | -确认收货(或超时自:                                                                                     | 动确认) 🗄                          | 当天释         |
| 本订单保障金额: US \$ 0.00                                                  |                                                         | 4                                                                | 6.阅读条款并                                                                    | 勾选,最后点                                                                                          | 〔击提3                            | 交           |
| <ul> <li>✓ 我已仔细阅读、充分理解并同意接受、</li> <li>到已知晓信用保障订单由—达通提供出</li> </ul>   | 遵守本合同合同正文、<br>出口服务,并已了解一达<br>提                          | 其它条款及《信用<br>通出口服务模式及<br>交                                        | 保障服务规则》<br>产品退税率                                                           |                                                                                                 |                                 |             |

注意: 最后两条条款都需要勾选才能提交合同。请认真阅读条款。

#### 3.2 选择起草在线订单

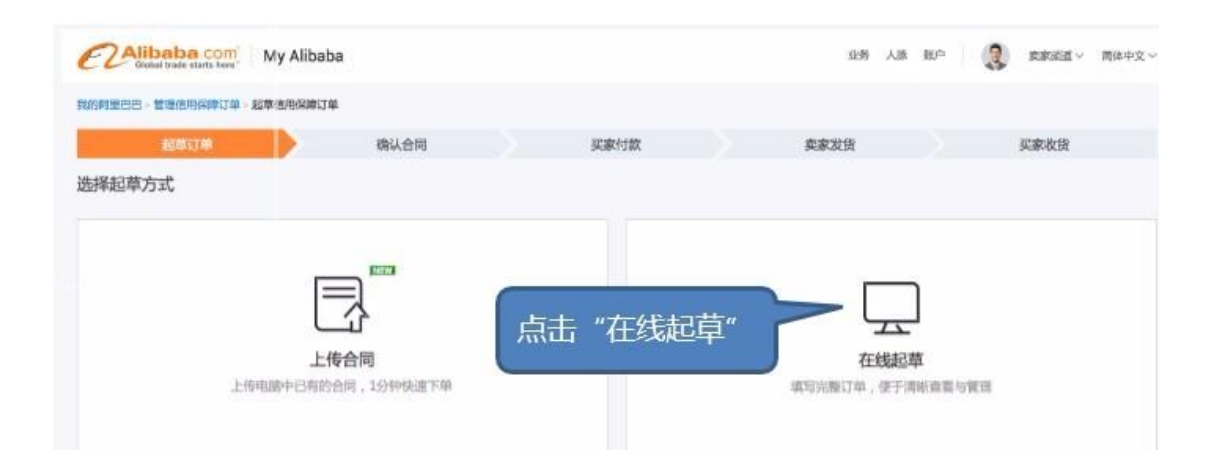

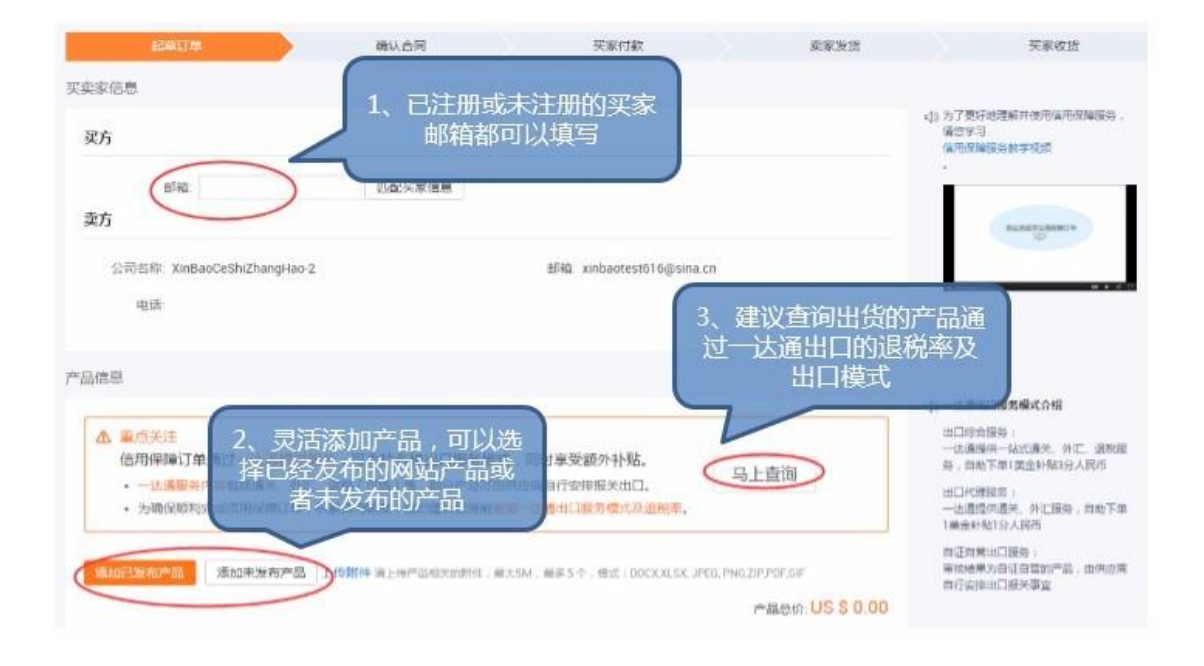

| 俞条款                                                                                                    |                                                                                           |                                                                 |
|----------------------------------------------------------------------------------------------------|-------------------------------------------------------------------------------------------|-----------------------------------------------------------------|
| * 运输方式: 请选择运输方式 /                                                                                                    | 贸易术语: 请选择贸易术语                                                                             | ~                                                               |
| 运费: US \$                                                                                                    | 物流保险费: US \$                                                                              |                                                                 |
|                                                                                                    |                                                                                           |                                                                 |
| ★友员日期: ○ 指定友员日期(週大放行日) ● (供应商收介预1)                                                                                                    |                                                                                           |                                                                 |
| 水如44分一处通山山以中的1週大774五元十日期1F73关60及页日期。                                                                                                    | J                                                                                         | 物流总价: US \$ 0.0                                                 |
| <b>4.填写运输条款和支付条款。注意预付</b> 款<br>条款                                                                                                    | 款金额可以小于或等于订单总金                                                                            | 额                                                               |
|                                                                                                    | * 预付款金额: US \$                                                                            |                                                                 |
| "     证    证    证    证    正    证                                                                                                    | 尾款金额: US\$                                                                                | 0.00                                                            |
| VISA 🚭 TT e-Checking                                                                                                    | 折扣金额: – US \$                                                                             |                                                                 |
|                                                                                                    | ace · · · · · ×                                                                           |                                                                 |
| 新PCREUKINg在线文内方式,货币IL、<br>额跨境支付首选,推荐持有美国银行账户                                                                                                    | 买家使用。                                                                                     | US\$ 0.00                                                       |
|                                                                                                    |                                                                                           | 展开价格详情 ~                                                        |
| <ul> <li>富用保障条款 €</li> <li>5.选择保障范围</li> <li>1)选择保障到</li> <li>2)选择保障到</li> <li>2)选择保障到</li> <li>3)如果您已跟</li> <li>不占用额度,可</li> <li>保障到发货前</li> <li>买家在纳定发货日期前可发起纠纷申请先行器付预付</li> <li>卖家东结约额度将于发货日期当天释放。</li> </ul> | 图:<br>发货前,则发货后买家提交约<br>收货后,买家在清关15天内指<br>买家协商一致,可以不选择打<br>可积累信用。<br>发起纠纷申请先行赔付,卖家冻结的额度将于研 | 山纷不予保障。<br>是起纠纷才有保障。<br>是供信用保障服务。<br><sup>試收货(或超时自动确认)当天1</sup> |
| 本订单保障金额: US \$ 0.00<br>✓ 我已仔细阅读、充分理解并同意接受、遵守本合同合同正文、1                                                                                                    | 6.阅读条款并勾                                                                                  | 可选,最后点击提交                                                       |
| 我已知晓信用保障订单由一 <mark>达通</mark> 提供出口服务,并已了解一达<br>提                                                                                                    | 通出口服务模式及产品退税率                                                                             |                                                                 |

注意: 最后两条条款都需要勾选才能提交合同。请认真阅读条款。

#### 4.起草成功待买家确认

① 提交订单后可以联系买家尽快确认订单,同时也可以修改订单和取消
 订单;

# ② 您也可以通过点击"查看订单",进入订单详情页面后点击"资金信

## 息"查看信用保障订单的收款账户;

| 销售人员: trade 222 ass 2016/04/07                  | U                                                                                                    | xinbaotest company                                                                                                    |
|-------------------------------------------------|----------------------------------------------------------------------------------------------------|----------------------------------------------------------------------------------------------------|
| 海运 应收金额:<br>(FOB) US \$3.00<br>运费:<br>US \$1.00 | 待买家确认订单<br>查看订单                                                                                                    | 取消订单                                                                                                    |
| tm?orderId=74367150726709                       |                                                                                                    |                                                                                                    |
|                                                 |                                                                                                    |                                                                                                    |
|                                                 |                                                                                                    |                                                                                                    |
| 款金额 :US \$ 2.00                                 | 实收总金额 :US \$ (                                                                                                    | 0.00                                                                                                    |
|                                                 |                                                                                                    | 🚔 Print 🛛 🔀 Send me ema                                                                                                    |
| 3称: XinBaoCeShiZhangHao-2                       |                                                                                                    |                                                                                                    |
| 长号: 1029200038062                               |                                                                                                    |                                                                                                    |
| 地: 26/F TOWER ONE TIME SQUAR                    | E 1 MATHESON STREE                                                                                                    | T CAUSEWAY BAY HK                                                                                                    |
| 3称: Citibank,N.A.,Hong Kong Branc               | h                                                                                                    |                                                                                                    |
|                                                 |                                                                                                    |                                                                                                    |
|                                                 | 销售人员: trade 222 ass 2016/04/07<br>海运<br>(FOB)<br>运费:<br>US \$3.00<br>US \$3.00<br>US \$ | 销售人员: trade 222 ass 2016/04/07   海运<br>(FOB) 应收金额:   辺\$ \$3.00 重看订单   US \$3.00 重看订单   ttm?orderId=74367150726709 就金额:US \$ 2.00 案收总金额:US \$ 2.00 实收总金额:US \$ 0 SR: XinBaoCeShiZhangHao-2 1029200038062 ttu:: 26/F TOWER ONE TIME SQUARE 1 MATHESON STREE SR: Citibank,N.A.,Hong Kong Branch |

# 二、如何修改合同

简述:在供应商完成发货之前均可修改订单,但各个不同的订单状态,可 以修改的内容有所不同。

## 1.哪里可以修改订单

① 可在管理订单页面订单的右侧选择修改订单

| ) 🛱                                      |                  | 同半立帜                          | 1/2                        | 1947 F                       |
|------------------------------------------|------------------|-------------------------------|----------------------------|------------------------------|
| 订单编号: 69934061047696 🛛 🍪 Trade Assurance | 销售人员: subAccou   | nt x 2015/10/18               |                            | Test IFM 🔀                   |
| avdasdv<br>US \$1.23 × 1000.00           | 海运<br>(FOB)      | 应收金额 <b>:</b><br>US \$1230.00 | 待买家付款<br>查看订单              | 关联出口服务订<br>单<br>提交并完善委托<br>单 |
| 订单编号: 69920981567696 🛛 🍪 Trade Assurance | 销售人员: trade assu | uran 2015/10/18               |                            | 1910日半<br>请求取消订单             |
| avdasdv<br>US \$1.23 × 1000.00           | 海运<br>(FOB)      | 应收金额:<br>US \$1230.00         | 待买家付款<br>音 <del>若</del> 订单 | 已收款                          |

② 点击查看订单,进入订单详情页面,可以点击修改订单

|   | 1. 头家已确认订单,请联系头家务必付款全以下花旗银行收款账号。                            |
|---|-------------------------------------------------------------|
|   | 1029 2000 0001 0 citibank                                   |
|   | 2. 若您已准备发货,请起草一达通出口订单并关联至本信用保障订单,确保在约定日期前完成通关放行。            |
|   | 3.请不要引导买家付款至非指定花旗银行账号,否则买家将无法获得信用保障。                        |
| 1 |                                                             |
|   | 关联一达通出口订单 起草一达通出口订单 已收款 申请融资 修改订单 请求取消订单                    |
|   |                                                             |
| 3 | 您可以复制以下订单链接发送给买家,以便对方快速查看订单及收款账号信息,完成确认订单或支付。               |
|   | http://biz.alibaba.com/ta/detail.htm?orderId=71604581026709 |
|   |                                                             |

## 2. 各个不同的订单状态,可以修改的内容有所不同

#### 2.1 订单状态为:待起草信用保障订单

买家无法修改意向 (place order) 订单;

卖家可以直接在起草订单的时候填写准确的订单信息

| 订单编号: 74367150731677 Place Order | 销售人员: trade 222 | ass 2016/04/07         | U                     | Micromiami           |
|----------------------------------|-----------------|------------------------|-----------------------|----------------------|
| xinbaotest mp3<br>US \$12 × 5556 | 空运<br>(DDU)     | 应收金额:<br>US \$66672.00 | 待起草信用保障订<br>单<br>查看订单 | 取消订单<br>起草信用保障订<br>单 |

#### 2.2 订单状态为:待买家确认合同、待买家付款

卖家除了买卖家信息不能更改,其他都能更改,尾款需要通过修改总价的方式修改。

#### 2.3 订单状态为:待确认预付款金额、待买家付足预付款

买卖家信息、预付款金额不能修改,其他都能修改

#### 2.4 订单状态为:待卖家发货、卖家已部分发货

情况一:

若尾款尚未支付,买卖家信息、预付款金额不能修改,其他都能修改

情况二:

若尾款实收>0,买卖家信息、订单金额相关的字段均不能修改(含产品单价、 数量、预付款、运费、险费、折扣金额),其他可修改 修改方式及各阶段可修改的内容:

| 订单状态                                        | 修改范围                                                                                                    | 修改方式                                                                  |  |  |
|---------------------------------------------|----------------------------------------------------------------------------------------------------|-----------------------------------------------------------------------|--|--|
|                                             | 买家不可以修改发起的新订单;                                                                                                    |                                                                       |  |  |
| 待起早信用保障订早                                   | 卖家可以修改除卖家信息外的所有信息;                                                                                                    | · 买家 直接 修 仪                                                           |  |  |
| 待买家确认合同                                     |                                                                                                    |                                                                       |  |  |
| 待买家付款                                       | -头买家信息小能修改,其他都能更改                                                                                                    |                                                                       |  |  |
| 待买家付足(差额>5%)                                | 买卖家信息、预付款金额不能修改,其他都                                                                                                    |                                                                       |  |  |
| 待确认预付款金额(差额≤5%)                             | 能修改                                                                                                    |                                                                       |  |  |
| 待卖家发货<br>(未关联委托单或关联的委托单<br>未通关完毕)<br>卖家部分发货 | 情况一:<br>若尾款尚未支付,买卖家信息、预付款金额<br>不能修改,其他都能修改<br>情况二:<br>若尾款实收>0,买卖家信息、订单金额相<br>关的字段均不能修改(含产品单价、数量、<br>预付款、运费、险费、折扣金额),其他可<br>修改 | 买家:发起修改订单请求<br>卖家:无论买家是否有发起修改请求,都可以直<br>接修改订单<br>备注:卖家修改后,需买家确认,确认后生效 |  |  |
| 已发货待支付尾款<br>待确认收齐尾款                         |                                                                                                    |                                                                       |  |  |
| 待买家确认收货                                     | 信用保障订单上所有信息都不能修改                                                                                                    | 建议供应商联系买家确认实际发货信息;                                                    |  |  |
| 交易完成                                        |                                                                                                    |                                                                       |  |  |
| 交易关闭                                        |                                                                                                    |                                                                       |  |  |

#### 3.注意事项:

1) 订单的修改都会有通知邮件给到买家,提醒卖家合同发生变更,需要重新确认合同信息

2) 卖家修改之后的买家操作:卖家修改之后买家可以同意和拒绝修改,只有当
 买家同意卖家修改方案之后合同才生效。

3)目前支付条款支持的支付方式无法修改

4)修改的前提条件是:订单总金额>预付款金额

# 三、如何取消信保订单

#### 简述:信用保障订单不同阶段取消逻辑不同,具体参考如下:

| 订单状态        | 买家          | 卖家     | 有无超时机制                                                                              |
|-------------|-------------|--------|-------------------------------------------------------------------------------------|
| 待卖家起草信用保障订单 |             |        | 7                                                                                   |
| 待买家确认       |             |        | <i>7</i> 6                                                                          |
| 待买家付款       | 可取消订单       |        | 合同确认后15个自然日买卖双方都可发起取消订单请求,双方确认后取消;<br>合同确认后的15个自然日以后,如果款项还没有到账,买卖家均可以单方取消订单,无需对方确认。 |
| 待卖家发货       | 可通过发起幻经取消订单 | রনাগ   | 7                                                                                   |
| 待确认收齐预付款    | 引通过次趋势就获用好平 | ALE IN | 20                                                                                  |
| 已发货待付尾款     | র্বাণ       | রনাণ   | 7                                                                                   |
| 待买家确认收货     | ALE IN      |        |                                                                                     |

#### 示例与截图

## 1.待卖家起草信用保障订单,取消办法:

| Global trade starts                              | om <sup>°</sup><br>here.™ | My Alibaba                                               |                      | 业                     | 务 商圈             | 账户                |
|--------------------------------------------------|---------------------------|----------------------------------------------------------|----------------------|-----------------------|------------------|-------------------|
| 我的快捷入口 起草信用保障订单                                  | 添加/设置                     |                                                          | trade 222            | 我的名片信息<br>0   0       |                  | 我的全球旺特<br>查看   装修 |
| 询盘<br>RFQ市场<br>我的效果<br>管理产品<br>外贸直通车<br>信用保障订单管理 |                           | 信用保障订单<br>起草信用保障订单<br>信用保障订单<br>评价管理<br>信用保障额度<br>信用保障额度 | 管理<br>丁単<br>管理<br>管理 | 读询盘<br><b>9+</b>      | 产品诊<br><b>76</b> | 断                 |
| ### 业务管理<br>订单管理<br>信用保障服务<br>商机管理中心(询盘)         | ><br>><br>>               | 我的信用页面<br>信用保障融资                                         |                      | S \$ 1,000,0<br>管理保障订 | D00<br>单         | 信用化               |
| 采购直达<br>数据管家<br>产品管理                             | ><br>><br>>               |                                                          |                      | Supplier              | 在您的企业网站(         | ∉阿里巴巴平1           |

| 产品        |                                                             | 运输方式            | 订单金额               | 状态            | 操作   |
|-----------|-------------------------------------------------------------|-----------------|--------------------|---------------|------|
| 订单编号: 741 | 29641857668 Place Order                                     | 销售人员: trade 222 | ass 2016/04/05     |               | 我    |
|           | the wig production [order] Lady<br>- W13 _* complete system | 海运<br>(FOB)     | 应收金额:<br>US \$1.00 | 待起草信用保障订<br>单 | 取消订单 |
| No Photo  | US \$1 × 1                                                  |                 |                    | 查看订单          |      |

## 2.待买家确认:

| 订单编号: 7429913025 | 56709 🛛 🕴 Trade Assurance | 销售人员: trade 222 | ass 2016/04/05     |                 | xinbaotest company |
|------------------|---------------------------|-----------------|--------------------|-----------------|--------------------|
| No Photo fsd     | ×1                        | 海运              | 应收金额:<br>US \$1.00 | 待买家确认订单<br>查看订单 | 取消订单               |

# 3.待买家付款-确认合同后 15 个自然日内:

| 产品                        |                                                                         | 运输方式             | 订单金额                 | 状态            | 操作     |
|---------------------------|-------------------------------------------------------------------------|------------------|----------------------|---------------|--------|
| 订单编号: 7412816             | 51647668 🕴 Trade Assurance                                              | 销售人员: trade 222; | ass 2016/04/05       |               | r      |
| the<br>- W<br>No Photo US | e wig production [order] Lady<br>V13 _ * complete system<br>S \$1 × 100 | 海运<br>(FOB)      | 应收金额:<br>US \$100.00 | 待买家付款<br>查看订单 | 请求取消订单 |

# 4.待买家付款-确认合同后 15 个自然日以后:

| 产品        |                                 | 运输方式            | 订单金额                  | 状态            | 操作                 |
|-----------|---------------------------------|-----------------|-----------------------|---------------|--------------------|
| 订单编号: 678 | 64951176709 🛛 🔋 Trade Assurance | 销售人员: trade 222 | ass 2015/06/22        | W             | xinbaotest company |
| No Photo  | test xinbao3<br>US \$1 × 1000   | 海运<br>(FOB)     | 应收金额:<br>US \$2000.00 | 待买家付款<br>查看订单 | 关联一达通出口<br>订单      |
|           | test<br>US \$1 × 1000           |                 |                       |               |                    |

| 产品                                                                 | 运输方式              | 订单金额                  | 状态            | 操作                                                                      |
|--------------------------------------------------------------------|-------------------|-----------------------|---------------|-------------------------------------------------------------------------|
| 订单编号: 67864951176709 🛭 🍪 Trade Assuran                             | ce 销售人员: trade 22 | 22 ass 2015/06/22     |               | xinbaotest company                                                      |
| test xinbao3<br>US \$1 × 1000<br>No Photo<br>test<br>US \$1 × 1000 | 海运<br>(FOB)       | 应收金额:<br>US \$2000.00 | 待买家付款<br>查看订单 | 关联-达通出口         订单         起草-达通出口         订单         取消订单         修改订单 |

## 5.无取消按钮的情况

待卖家发货/已发货/待买家确认收货,无取消按钮,需要买家发起纠纷取消订单:

| 产品                                       | 运输方式            | 订单金额                | 状态            | 操作                             |
|------------------------------------------|-----------------|---------------------|---------------|--------------------------------|
| 订单编号: 74310950136709 🛭 🍪 Trade Assurance | 销售人员: trade 222 | ass 2016/04/05      |               | xinbaotest company             |
| dsadsadasdas<br>US \$10.0000 × 1         | 快递              | 应收金额:<br>US \$21.58 | 待卖家发货<br>查看订单 | 关联一达通出口<br>订单<br>起草一达通出口<br>订单 |
| 订单编号: 74004871984699 🕴 Trade Assurance   | 销售人员: trade 222 | ass 2016/03/31      | <u>.</u>      | 194411 +                       |

#### 买家发起纠纷的页面:

| supplier:                    |                                         | 2                     |                                                      |                                        |                                |                                                       |
|------------------------------|-----------------------------------------|-----------------------|------------------------------------------------------|----------------------------------------|--------------------------------|-------------------------------------------------------|
|                              | Waitin                                  | g for payment confirm | ation Waiting for s                                  | nipment Order                          | r cancel requested             |                                                       |
| Waiting for A                | All                                     | Waiting for order con | firmation Waiting                                    | or payment                             | /aiting for delivery confi     | irmation                                              |
| buyer.                       | Order                                   | cancel requested      |                                                      |                                        |                                |                                                       |
|                              |                                         |                       |                                                      |                                        |                                |                                                       |
|                              |                                         |                       |                                                      |                                        | 19                             | Simple Search                                         |
|                              |                                         |                       |                                                      |                                        |                                | Simple Search                                         |
|                              | Sea                                     | ch                    |                                                      |                                        | 3                              | Simple Search                                         |
|                              | Sea                                     | ch                    |                                                      |                                        |                                | Simple Search                                         |
|                              | Sea                                     | rch                   |                                                      |                                        |                                | Simple Search                                         |
| Product                      | Sea                                     | ch                    | Shipping Method                                      | Amount                                 | Status                         | Simple Search<br>Actions                              |
| Product<br>Order No. 6935380 | Sea<br>0026709                          | rch                   | Shipping Method                                      | Amount<br>5                            | Status                         | Simple Search<br>Actions<br>null null 8               |
| Product<br>Order No. 6935380 | Sear<br>0026709<br>est11                | Ch                    | Shipping Method<br>2015/09/1<br>Sea Freight          | Amount<br>5<br>Total :                 | Status<br>Shipment started     | Simple Search Actions null null §                     |
| Product<br>Order No. 6935380 | Sear<br>0026709<br>25t11<br>15 \$3 × 12 | Ch<br>Trade Assurance | Shipping Method<br>2015/09/1<br>Sea Freight<br>(FOB) | Amount<br>5<br>Total :<br>US \$3600.00 | Shipment started<br>View Order | Simple Search Actions null null  Request Modification |

| * Reason for Dispute:                      | Please select a reason                                                                                                    | 1 |  |  |
|--------------------------------------------|----------------------------------------------------------------------------------------------------|---|--|--|
| * Do you wish to continue with this order: | Yes, I want to continue with this order. No, I want to close this order.                                                                                                    |   |  |  |
| * Desired Refund Amount:                   | Please enter a refund amount USD                                                                                                    |   |  |  |
| -                                          | Maximum refund amount available :; Trade Assurance covered amount : 3000 USD                                                                                                   |   |  |  |
|                                            | Select how you would like the refund process fees and exchange rate difference to be paid:                                                                                     |   |  |  |
|                                            | <ul> <li>* Process fee③ : ● Buyer covers ○ Supplier covers ○ Buyer &amp; supplier share</li> <li>* Exchange rate ○ Buyer covers ● Supplier covers<br/>difference④ :</li> </ul> |   |  |  |
| * Dispute Description:                     |                                                                                                    |   |  |  |
| Upload Evidence:                           | between 1-2000 characters<br>Upload Delete All<br>Max. file size: 5MB, Maximum of 6, format: jpg, pdf, doc, xls, png, docx, gif, xlsx, jpeg.                                   |   |  |  |

注意:

买家发起纠纷时,退款金额可以填写"0~订单总金额"

买家需要选择继续订单/关闭订单,

买家提交纠纷之后还需要卖家确认。